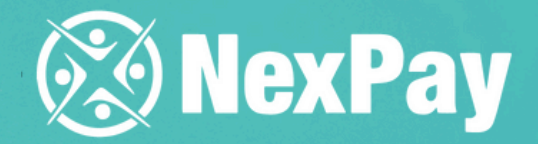

# How to create a back of the back of the ba

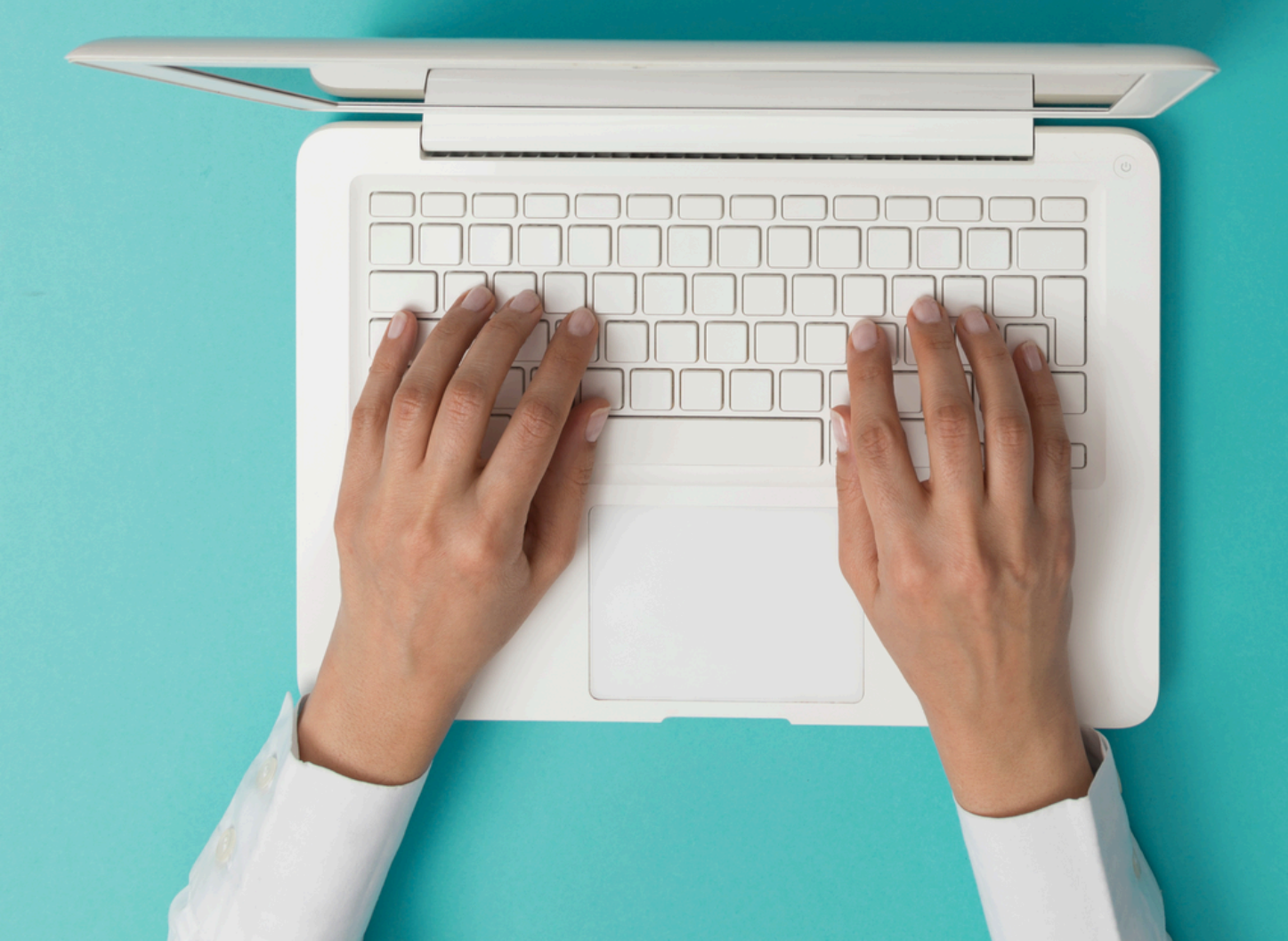

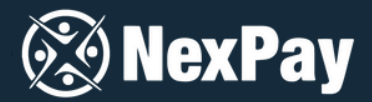

### Before starting the payment creation process, have on hand:

• Invoice and payer's ID

### WHO IS THE PAYER?

The individual responsible for making the payment (for example, if a parent is making the payment on behalf of the student, the payment details should belong to the parent).

The payment information must be provided by an individual, not a company.

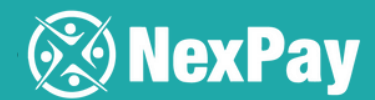

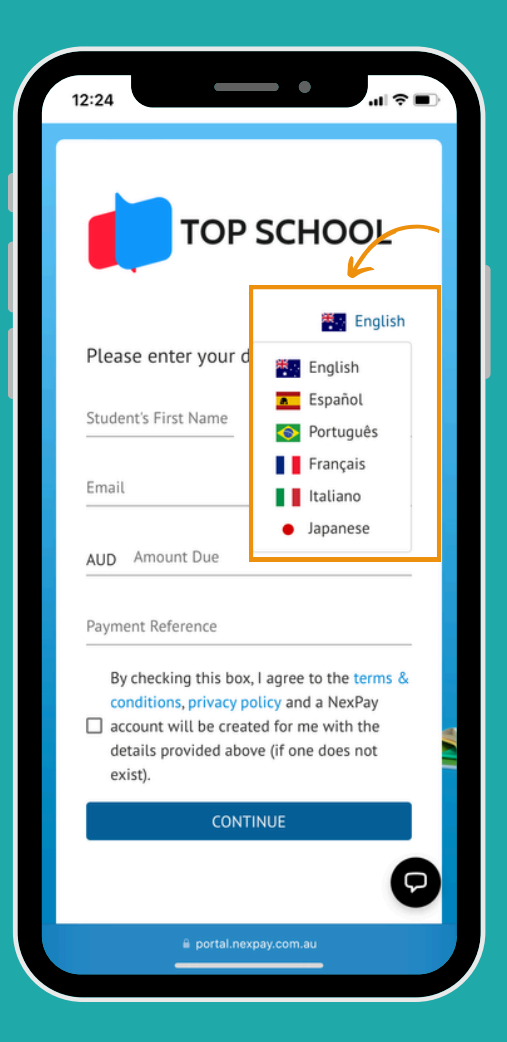

## **Step 2** | Enter your registration details.

### Step 1 | Choose the language to create the payment within the platform

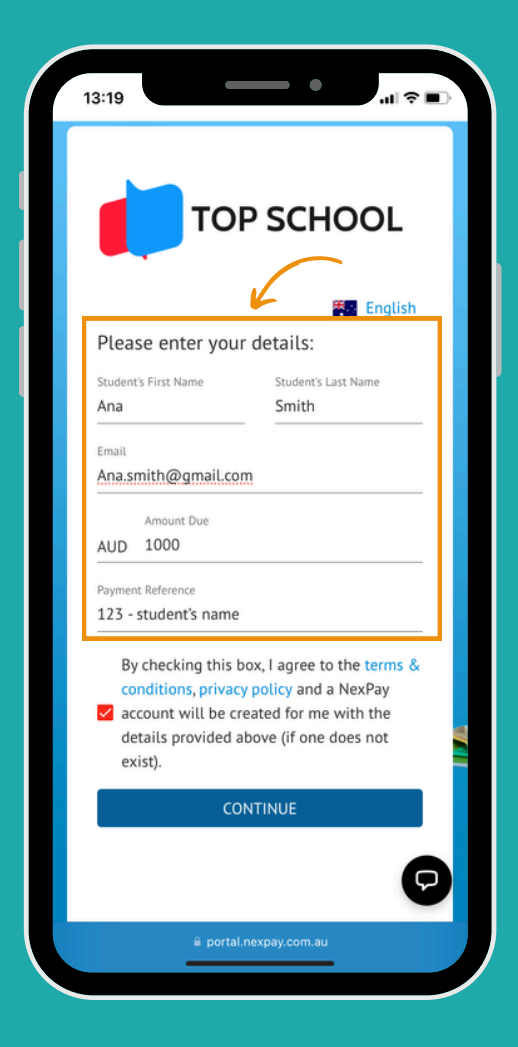

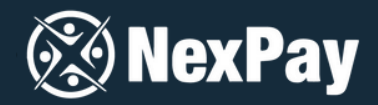

Step 3 | In the 'Payment Reference' field, you will enter the invoice number and name. Then simply click on 'Continue'.

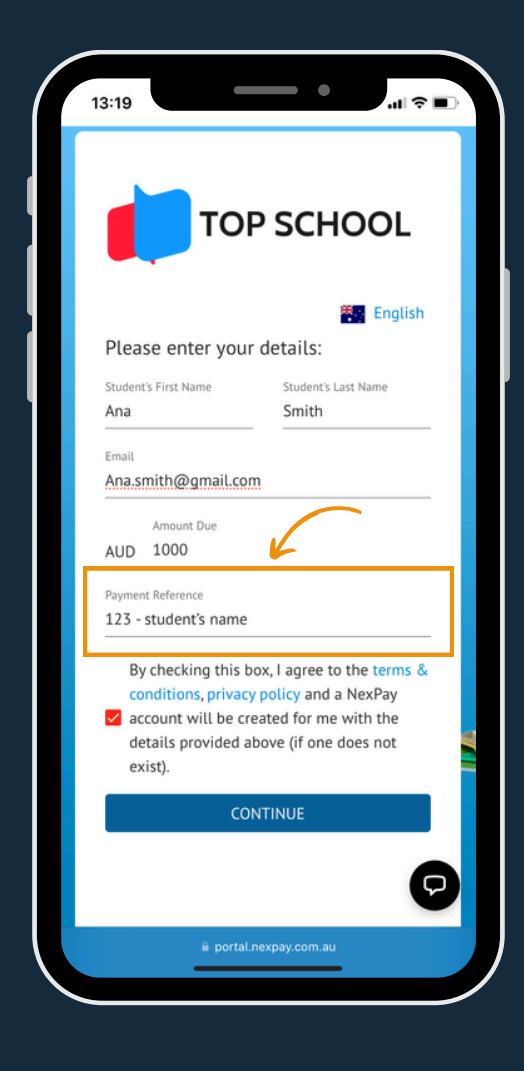

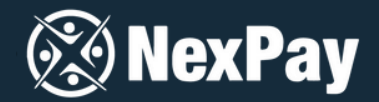

Step 4 | Choose the country from where you will make the payment and select your preferred method: bank slip, bank transfer, or credit card.

Please note that credit card payments can be split into **up to 12 installments**. The installment amounts and the total value will be displayed at the time of payment completion. \*Available for Brazil, Chile, Colombia, and Mexico.

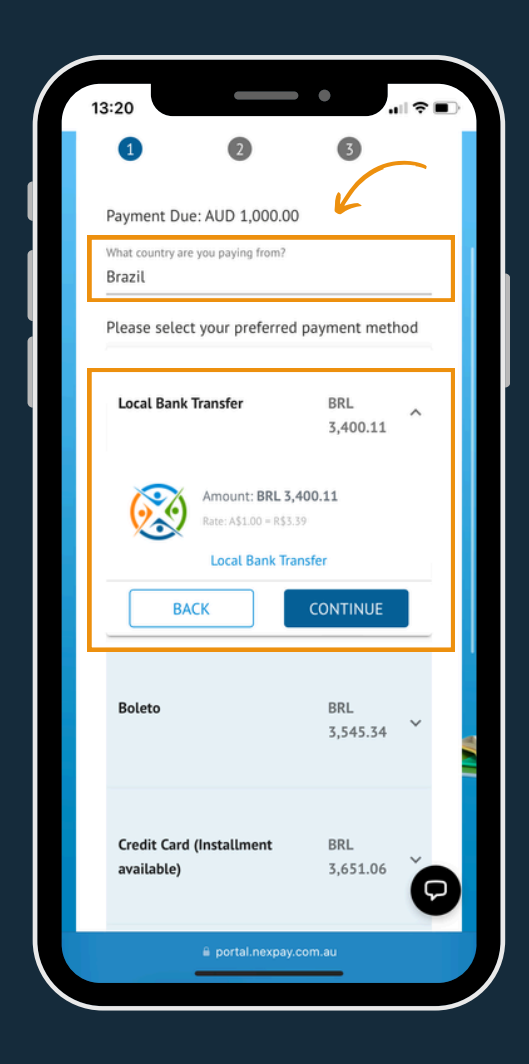

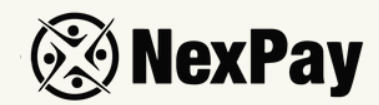

| 3:22                             |                               |
|----------------------------------|-------------------------------|
| student's details, but it i      | has to be the same as         |
| the person who will be           | making the payment. If        |
| you've selected DMT, th          | e bank account details        |
| needs to match the pay           | er's details. If you          |
| selected to pay with a c         | ard, the card holder's        |
| name needs to be the s           | ame as the payers             |
| details.                         |                               |
| If the student is not making the | payment, please clarify the r |
| Parent                           | *                             |
| First Name - Parent              | Last Name - Parent            |
| Maria                            | Gray                          |
| E                                | D                             |
| Leilaneam@yaboo.co               | 07/02/1987                    |
| tenaneginte yanoo.com            | 67/02/1787                    |
| Address - Parent                 |                               |
| Flower street                    |                               |
| City - Parent                    | State - Parent                |
| Miami                            | Flórida                       |
|                                  |                               |
| Postcode - Parent                | Phone - Parent                |
| 00000000                         | 12345678                      |
| CDE (Cadactro de Decenas Eisina  | s) - Parent                   |
| 123456789                        | sy - Parent                   |
|                                  |                               |
| Select Your Country - Parent     |                               |
| Brazil                           |                               |
|                                  |                               |
| BACK                             | CONTINUE                      |
|                                  | Continue                      |
|                                  |                               |
|                                  |                               |
|                                  |                               |

Step 6 | Upload the payer's identification document and the invoice (driver's license, passport, etc.). Then click on 'confirm'.

### **Step 5** | Enter the payer's personal information.

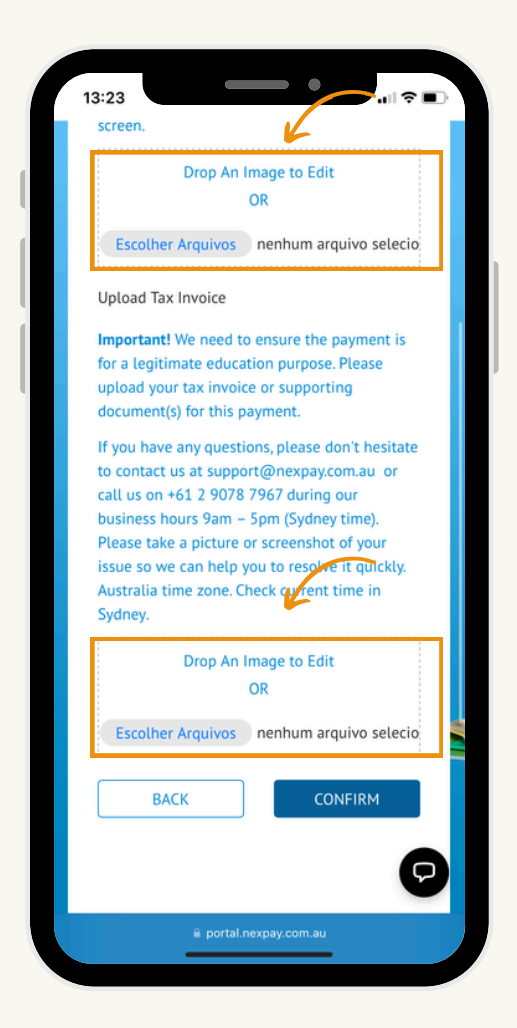

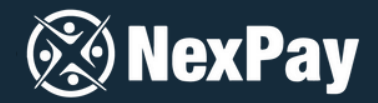

Step 7 | Done! The payment has been created and sent to your email with all the instructions to be completed within 48 hours.

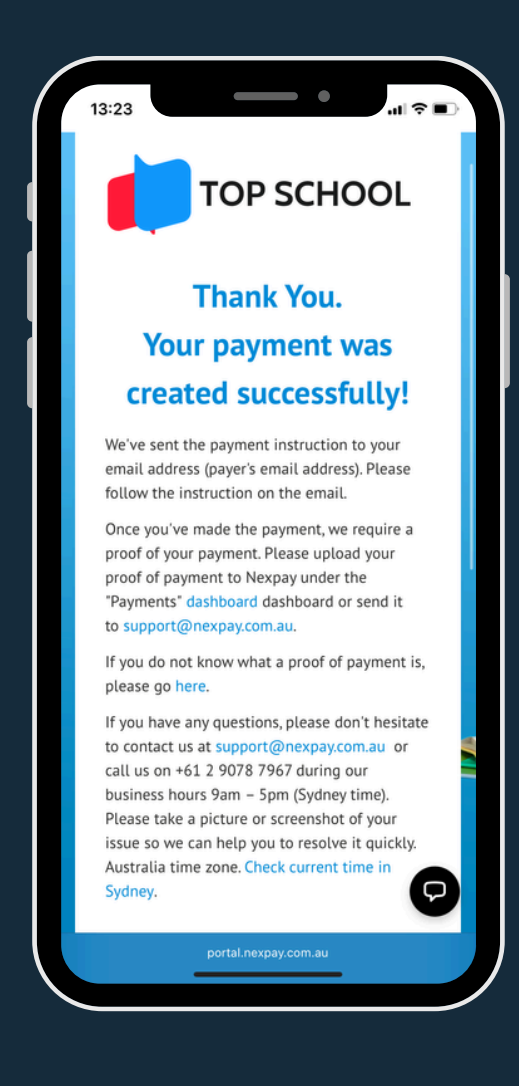

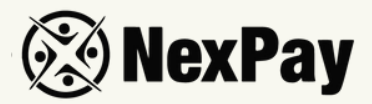

If you have chosen credit card payment, you will receive a link and will be directed to fill in the details.

If you have chosen another method, you will receive all the payment details via email to complete the transaction.

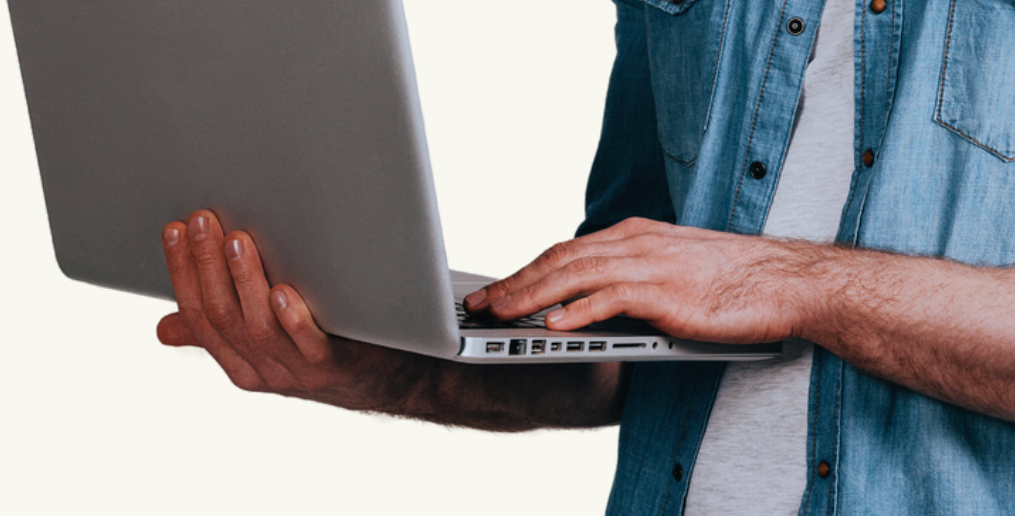

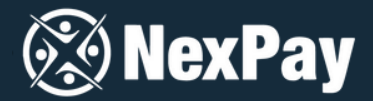

### **CREDIT CARD PAYMENT**

### **Step 1** | Enter the card information.

| 13:47<br>• WhatsApp                                                                                                    |
|----------------------------------------------------------------------------------------------------|
| 🐼 NexPav                                                                                                    |
| <ul> <li>If your card provider requires 3DS<br/>security check. You will be redirected<br/>once you've completed your payment.<br/>Please follow the instruction on the<br/>screen to complete your payment. Your<br/>payment will not be processed and the<br/>3DS security check is completed.</li> </ul> |
| Total Amount BRL 3.649,54<br>Name                                                                                                    |
|                                                                                                    |
| Card Number                                                                                                    |
|                                                                                                    |
| Installment Options Please enter the credit card number to st  Make Payment Now                                                                                                    |
| © Copyright NexPay Pty Ltd (ABN 56 155 910 984). All                                                                                                    |
| 🗎 portal.nexpay.com.au                                                                                                    |
|                                                                                                    |

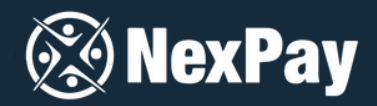

Step 2 | Choose the number of installments you'd like to proceed with the payment (you'll see details of the installment and the total amount). Please note that the card considers a domestic purchase, not international, meaning there's no IOF tax\*.

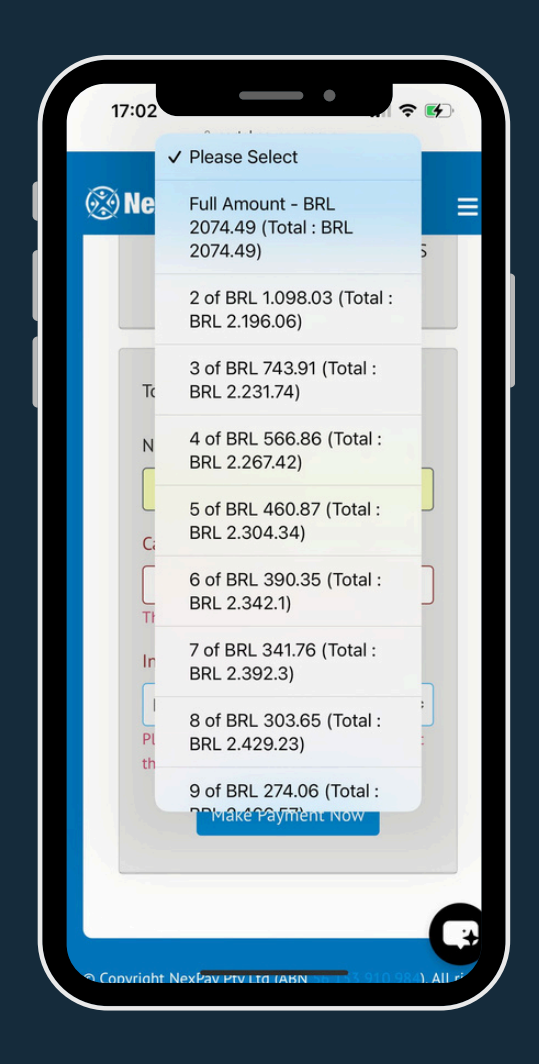

\*Brazil, Chile, Colombia and Mexico only

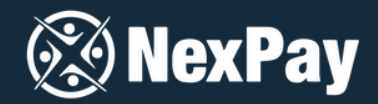

Step 3 | Finally, click on 'Make Payment Now', and the payment will be processed. If the chosen payment method was bank transfer or bank slip, both will also arrive via email with all instructions.

| 13:47<br>WhatsApp |                                                                                                    |
|-------------------|----------------------------------------------------------------------------------------------------|
| 🛞 Nex             | Pay                                                                                                    |
|                   | If your card provider requires 3DS<br>security check. You will be redirected<br>once you've completed your payment.<br>Please follow the instruction on the<br>screen to complete your payment. Your<br>payment will not be processed until the<br>3DS security check is completed. |
| Total .           | Amount BRL 3.649,54                                                                                                    |
| Name              |                                                                                                    |
| Card 1            | Number                                                                                                    |
|                   | Card number MMOX                                                                                                    |
| Instal            | Iment Options                                                                                                    |
| Plea              | Make Payment Now                                                                                                    |
| © Copyrigh        | nt NexPay Pty Ltd (ABN 56 153 910 984). All                                                                                                    |
|                   | reserved.                                                                                                    |
|                   |                                                                                                    |

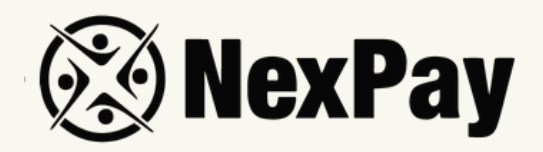

# If you have any questions, feel free to reach out to

### our team:

#### Camila Tanus | Reg Director Americas

camila.tanus@nexpay.com.au

### Jéssica Campos | Sales Manager BR

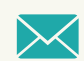

jessica.campos@nexpay.com.au

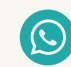

+55 11 97678-0073

#### Carolina Cardoso | Reg Director UK&EU

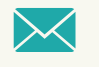

carolina.cardoso@nexpay.com.au

### Clara Carballo | Sales Manager Mex, CA&Caribbean

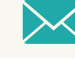

clara.carballo@nexpay.com.au

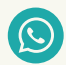

+52 55 9190-8500

### Maria Bonilla | Reg Director Oceania&Asia

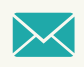

maria.bonilla@nexpay.com.au

#### Luisa Montana | Sales Manager South America (ES)

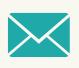

luisa.montana@nexpay.com.au

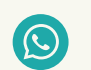

+57 31 9442-9840